#### Prezado gestor,

Seguem aqui algumas informações para auxiliar a atualização sobre localização geográfica no cadastro das Unidades Básicas de Saúde que participam do Programa Mais Médicos.

É importante que as coordenadas geográficas estejam atualizadas para que seja possibilitada a alocação do médico, contemplando em especial as áreas mais vulneráveis do município, tal como descrito nas regras do Programa Mais Médicos.

As UBS disponíveis referem-se àquelas que participam do Programa de Requalificação das UBS. Acesse o programa através do link: <u>http://dab2.saude.gov.br/sistemas/sismob/</u>

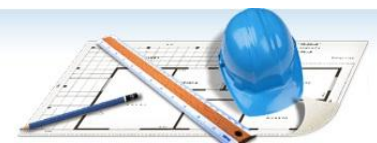

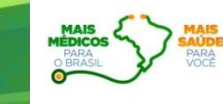

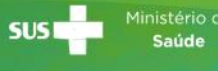

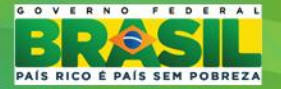

PASSO A PASSO PARA ATUALIZAÇÃO DAS COORDENADAS GEOGRÁFICAS DAS UNIDADES BÁSICAS

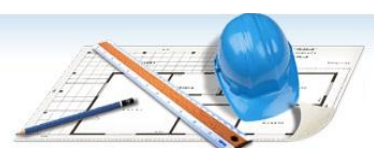

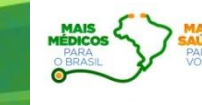

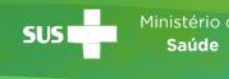

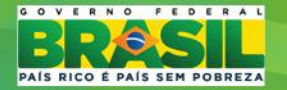

#### 1º PASSO - ACESSAR O SISMOB COM A SENHA PESSOAL

|  |                                                                     | ERISE                                                                                                |
|--|---------------------------------------------------------------------|----------------------------------------------------------------------------------------------------|
|  |                                                                     | Sistema de<br>Monitoramento<br>de Obras                                                              |
|  | Inicial<br>Acesso ao sistema                                        | Acesso ao sistema de Monitoramento de OBRAS<br>* Dados obrigatórios                                  |
|  | Publicações / Legislação<br>Placa de Obra                           | Acesso FMS ()<br>Acesso Pessoa Fisica ()                                                             |
|  | Stuação do Município<br>Modelo de Ordem de Serviço<br>Passo a Passo | Senha *      Informe o Usuário CPF     Senha *      Informe a senha     Senha encaminhada para o e-m |
|  |                                                                     |                                                                                                    |

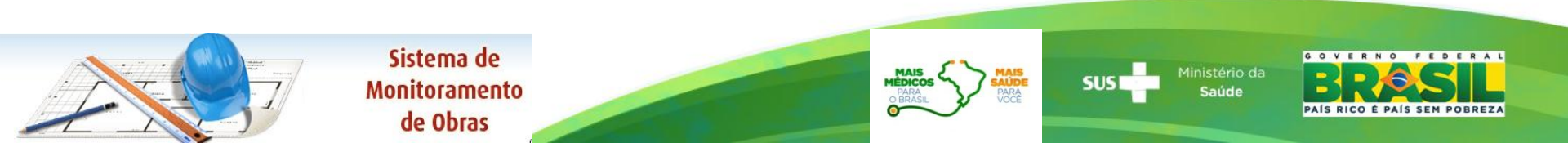

# 2º PASSO - ACESSAR O QUESTIONÁRIO ON-LINE

|                                                     |                                      | Sister<br>Monitor<br>de O                      | ma de<br>ramento<br>)bras             |                        |
|-----------------------------------------------------|--------------------------------------|------------------------------------------------|---------------------------------------|------------------------|
|                                                     | José Carlos da Silva   T�cnico - Fms | Fictício /CE   Perfis de Acesso   Configuraçõe | es da Conta   Alterar Senha   Sair ir |                        |
| Programa                                            |                                      |                                                |                                       |                        |
| Passo a passo. Clique aqui 🔻                        |                                      |                                                |                                       |                        |
| ACESSAR MONITORAMENTO<br>ADEOUAR PROPOSTAS          | D das Unidades Básicas de Saúde      |                                                | ADASTRO DE PROPOSTAS                  |                        |
| Unidades de Pronto Atendii<br>ACESSAR MONITORAMENTO | CADASTRO DE PROPOSTAS                |                                                | Clique aqu<br>visualizar l            | ii para<br>Diagnóstico |
| CAPS<br>CADASTRO DE PROPOSTAS                       |                                      |                                                |                                       |                        |
| UA - Unidade de Acolhimen<br>CADASTRO DE PROPOSTAS  | to                                   |                                                |                                       |                        |
| Academia da Saúde CADASTRO DE PROPOSTAS             |                                      |                                                |                                       |                        |
| UBS Fluvial Unidade Básica de Saúde Fl              | uvial - UBSF                         |                                                |                                       |                        |
| Rede Cegonha                                        |                                      | DE NEONATAL UCINCO                             |                                       |                        |
|                                                     |                                      |                                                |                                       |                        |

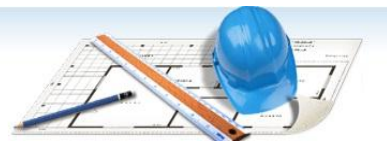

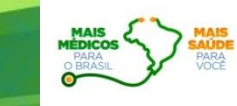

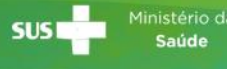

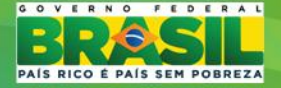

### **3º PASSO – CLICAR EM INFORMAR COORDENADAS**

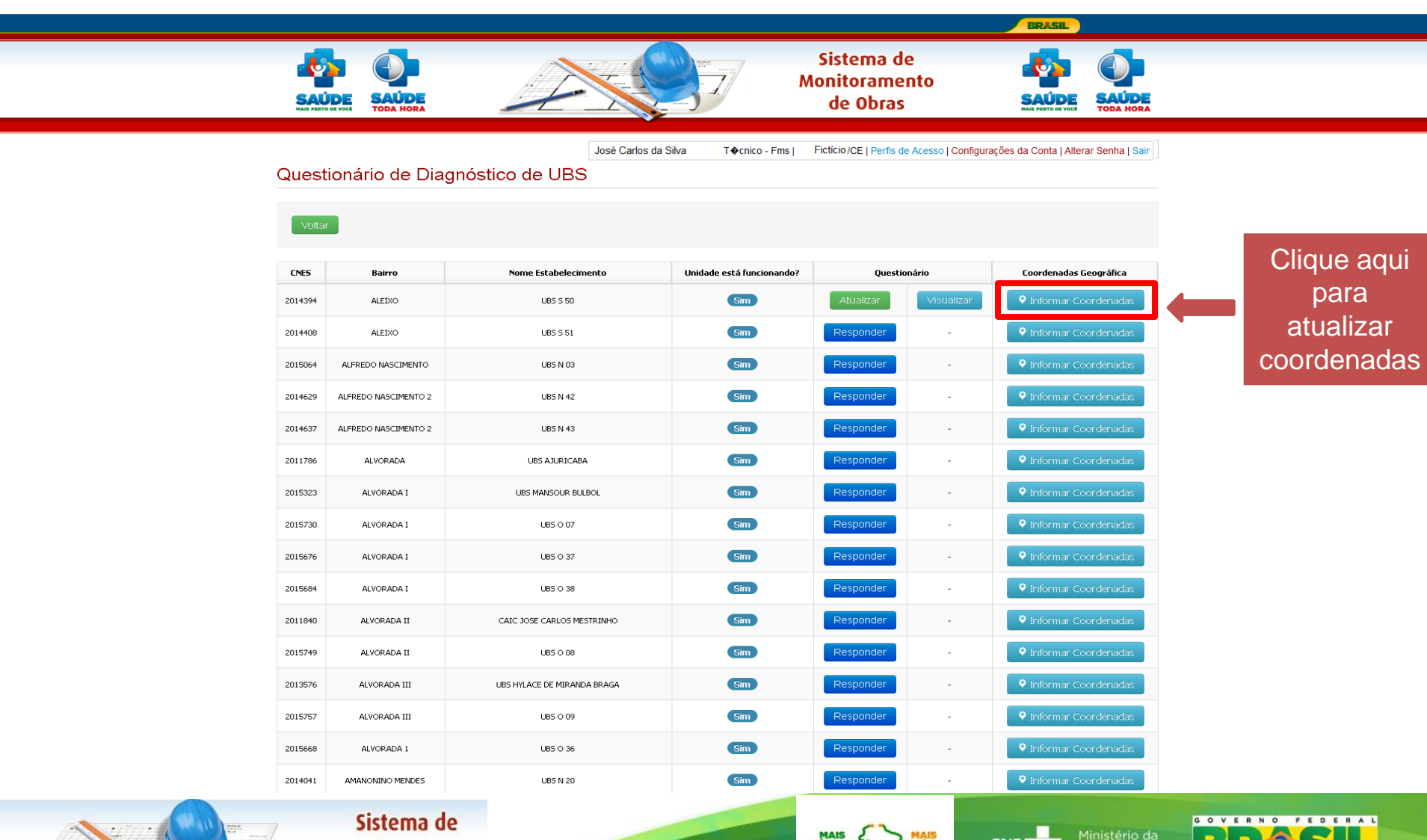

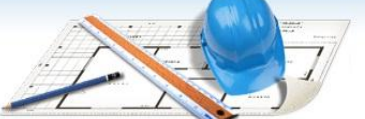

Monitoramento de Obras MAIS PARA BRASIL

SUS Sub Saúde

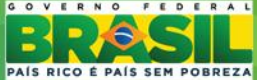

## 4º PASSO – ACESSAR O MAPA

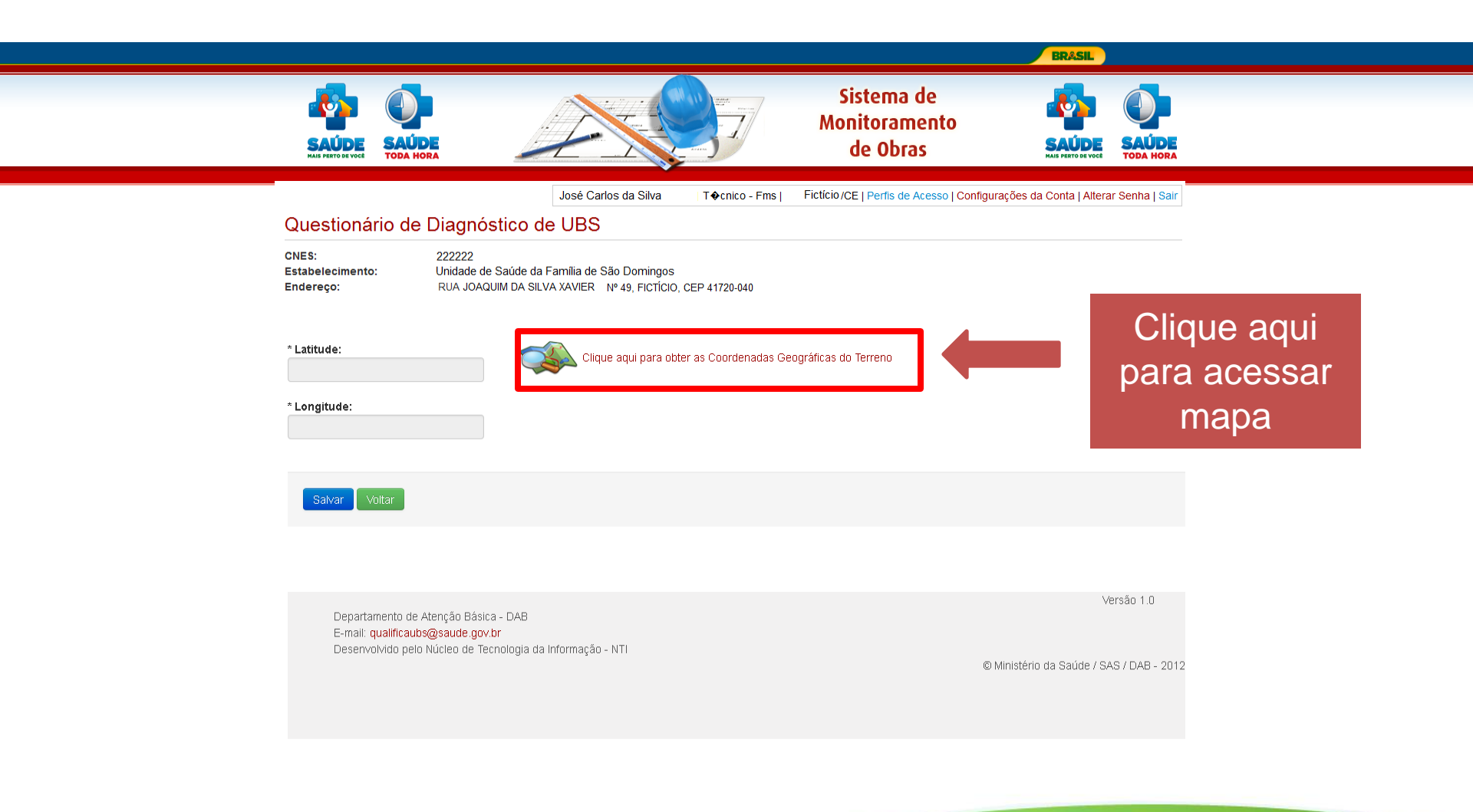

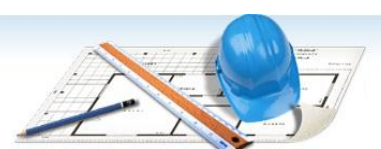

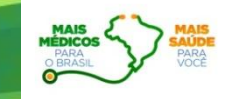

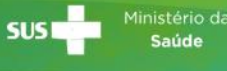

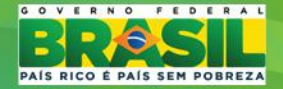

## 5º PASSO – MARCAR UNIDADE NO MAPA

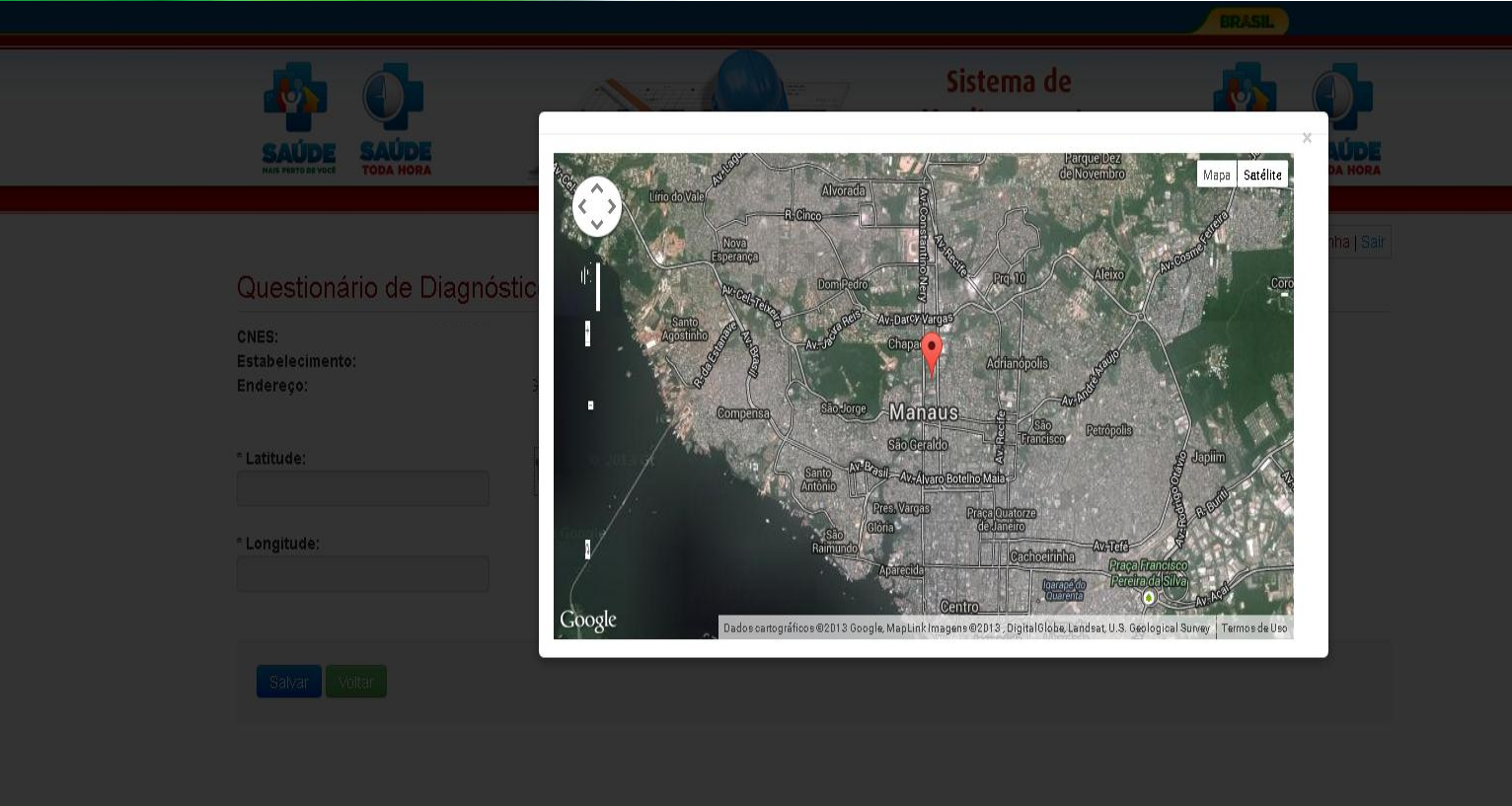

Versão 1.0

© Ministério da Saúde / SAS / DAB - 201

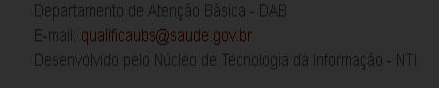

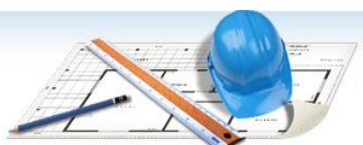

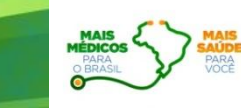

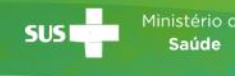

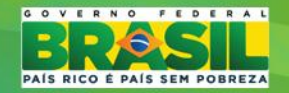

## 6º PASSO – CONFIRMAR A ATUALIZAÇÃO

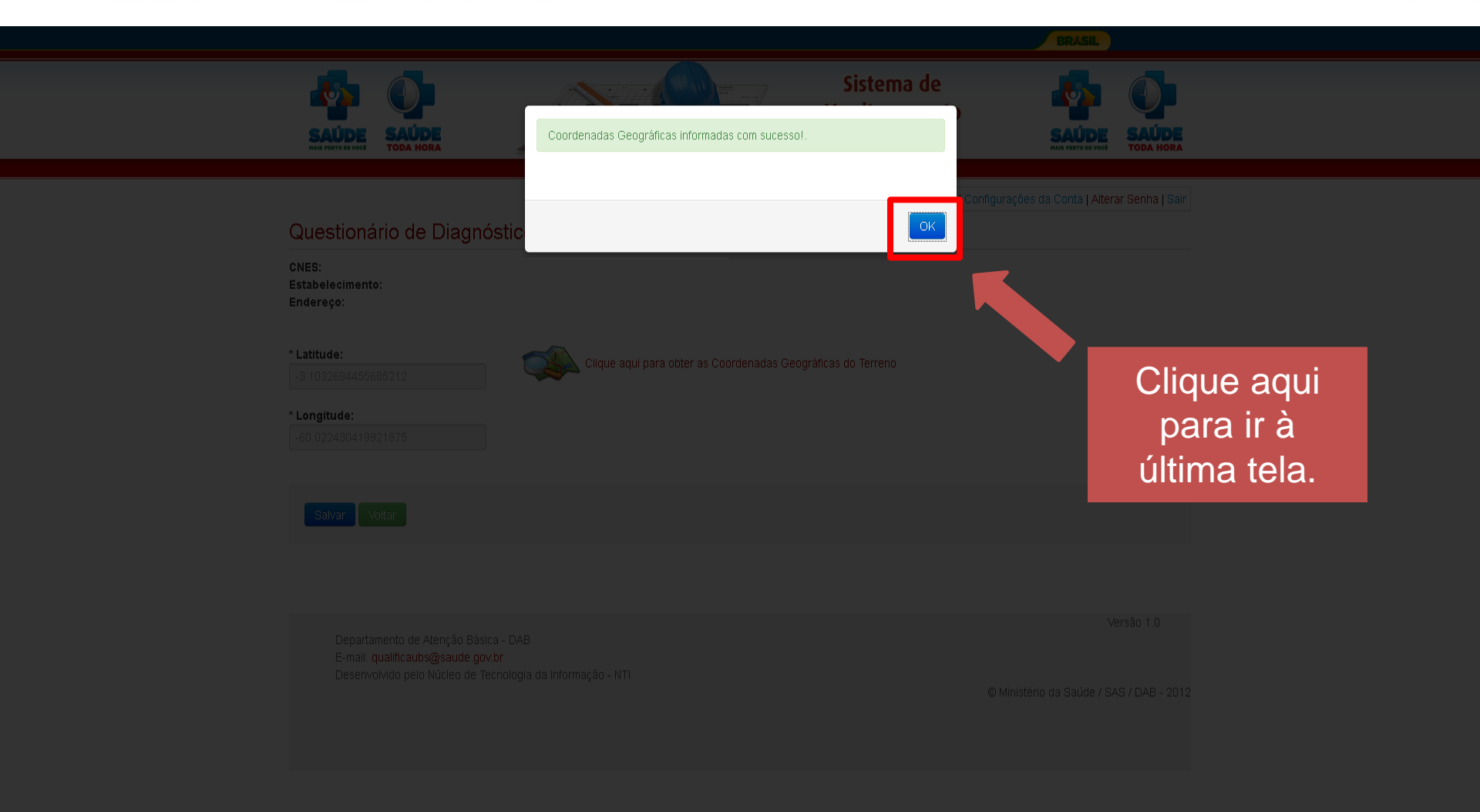

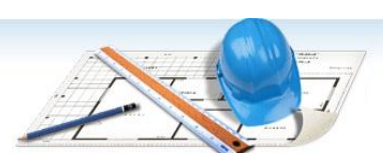

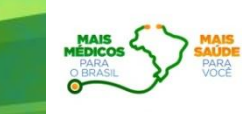

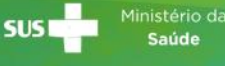

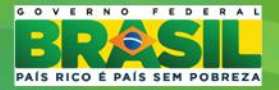

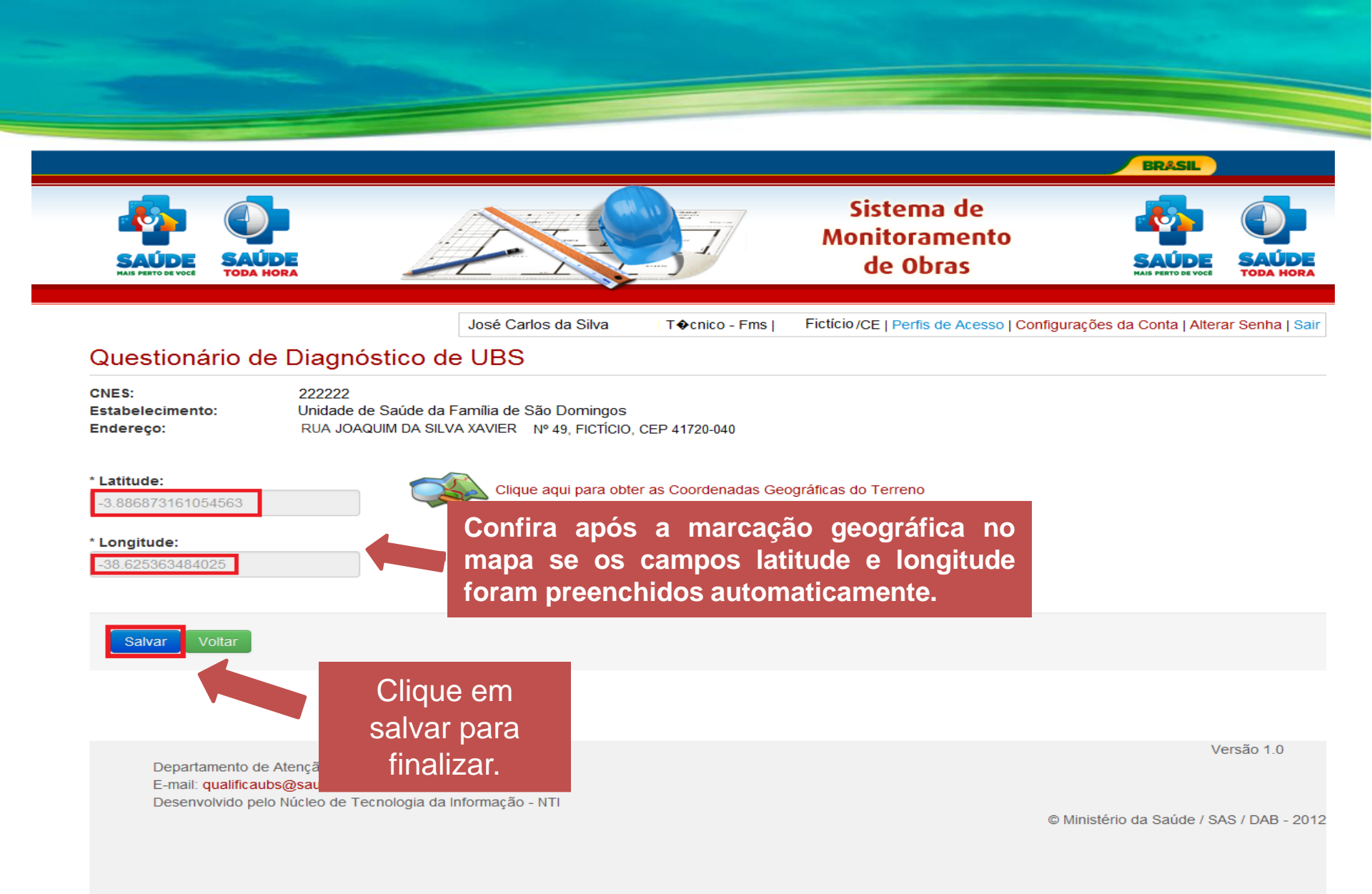

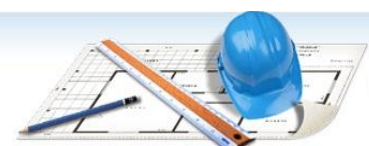

Sistema de Monitoramento de Obras

MAIS MEDICOS PARA O BRASL

SUS Ministério Saúde

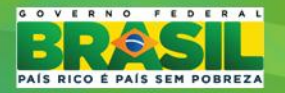